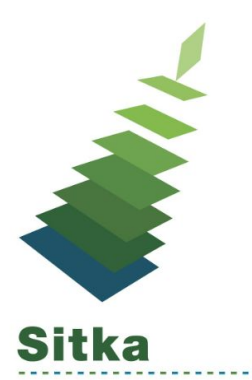

# Credits and Messages and Bills!! Oh My!!

**BC Libraries Cooperative - Continuing Training Webinar** 

# Library Settings Editor

| Desired Behaviour                                            | Setting                                               | Value                       |
|--------------------------------------------------------------|-------------------------------------------------------|-----------------------------|
| Always void lost charges                                     | Circulation : Void lost item billing when returned    | TRUE                        |
|                                                              | Circulation : Void processing fee on lost item return | TRUE                        |
| Void lost charges if returned within a specified time period | Circulation : Void lost max interval                  | Time Interval<br>"6 months" |
|                                                              | Circulation : Void lost item billing when returned    | TRUE                        |
|                                                              | Circulation : Void processing fee on lost item return | TRUE                        |
| Never void lost charges                                      | Circulation : Void lost item billing when returned    | FALSE                       |
|                                                              | Circulation : Void processing fee on lost item return | FALSE                       |
| Restore existing overdue fines                               | Circulation : Restore overdues on lost item return    | TRUE                        |
| Generate NEW overdue fines based on the check in date.       | Circulation : Lost Checkin Generates New Overdues     | TRUE                        |
|                                                              | Circulation : Restore overdues on lost item return    | TRUE                        |

## Other Settings

Finances: Lost Materials Processing Fee

> The amount charged in addition to item price when an item is marked lost.

Finances: Default Item Price

> Replacement charge for lost items if price is unset in the Copy Editor.

Finances: Charge lost on zero

> If set to TRUE, when Lost item price is \$0.00, the replacement cost will = Default Item Price

Finances: Disable Patron Credit

- > Use if your Library does not allow patrons to accrue credit or pay fines/fees with accrued credit.
- > If set to TRUE, Patron Credit will not be displayed on Bills screen.

### Forgive vs Void

- $\rightarrow$  Void if it never should have existed
  - $\rightarrow$  bill will be gone completely (no record)
  - $\rightarrow$  can void all or individual (Right click or Actions for Selected Transactions)
- → Forgive if you not charging them the fee for some reason (food for fines / extenuating circumstances)
  - → Remember Forgive is a Payment type
  - → Remember to Annotate payments
    - We recommend that you enter the reason why the fine was forgiven

#### Reports

#### **Cash Reports** = Admin $\rightarrow$ Local Admin $\rightarrow$ Cash Reports

The output will show cash, check, and credit card payments. It will also show amounts for credits, forgiven payments, work payments and goods payments (e.g. food for fines initiatives, replacement copy for lost item, etc.)

**Sitka Templates** = Admin  $\rightarrow$  Local Admin  $\rightarrow$  Reports  $\rightarrow$  Shared Folders  $\rightarrow$  Sitka Templates

Customized payment reports can be created from the reports interface. There are a few report templates that can be used to generate Bill related reports.

- → Bills\_Payments
  - O Bills with negative balance (with patron information)
- → Patrons
  - O Patrons exceeding bill threshold [Patron Exceeds Fines Group Penalty Threshold]